## **Growl | Schnittstelle**

Mit dem externen Anwendungsprogramm 'GROWL' können Benachrichtigungsfenster (Sprechblasen), die in Windows unten rechts im Tray angezeigt werden, angepasst werden (z. B. dass die Nachricht stehen bleibt und nicht nach x Sekunden wieder verschwindet, oder die Farbe des Fensters usw.).

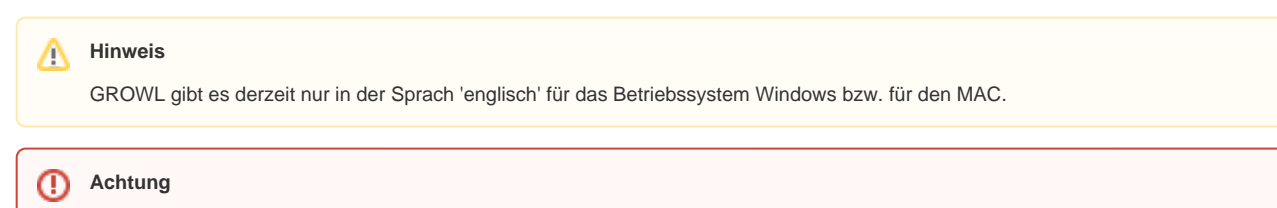

Die Reihenfolge der Installation ist wichtig. Zuerst GROWL installieren und dann die AMPAREX Schnittstelle dazu einrichten.

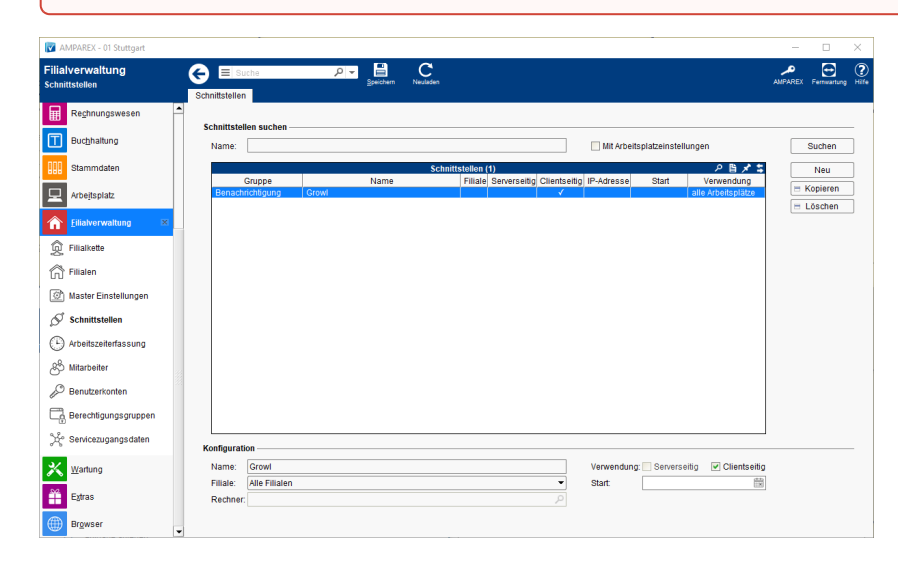

## Schnittstellen suchen

| Feld                             | Beschreibung                                                                                                    |
|----------------------------------|----------------------------------------------------------------------------------------------------|
| Mit<br>Arbeitsplatzeinstellungen | Zeigt nur über Arbeitsplatzeinstellungen konfigurierte Schnittstellen an (siehe auch Schnittstellen   Arbeitsplatz). |

## Konfiguration

| Feld           | Beschreibung                                                                                                    |
|----------------|----------------------------------------------------------------------------------------------------|
| Filiale        | Sie können über den Punkt Filiale den Service so einschränken, dass nur eine Filiale diesen Service nutzen darf - ist keine ausgewählt, darf jede Filiale den Service nutzen.                                                                                                    |
| Rechn<br>er    | Mit der oben genannten Option 'Mit Arbeitsplatzeinstellungen' wird der Name des Arbeitsplatzrechners angezeigt, wenn die<br>Schnittstelle über die Arbeitsplatzeinstellungen an einem gewünschten Computer eingerichtet wurde (siehe auch Schnittstellen  <br>Arbeitsplatz). Wird die Schnittstelle über die Filialverwaltung eingerichtet, darf jeder Computer der Filialkette die Schnittstelle nutzen. |
| Verwe<br>ndung | Clientseitig                                                                                                    |
| Start          | Angabe eines Startdatums, ab wann die Schnittstelle in AMPAREX automatisch freigeben werden soll. Bleibt das Feld leer, ist die Schnittstelle sofort einsatzbereit.                                                                                                    |

## Siehe auch ...

Benachrichtigung | Schnittstellen